## TCUアカウントのパスワード変更後にTCUWiFiにつながらない場合(Windows11)

Wi-Fi 接続の管理

10 51%

 パソコン右下の <sup>6</sup> (未接続のWi-Fiマーク) をクリックし、「 > 」(Wi-Fi接続の管理)をクリ ックします。

- 2. 「その他のWi-Fi設定」をクリックします。
- ∧ (2021)12/17
  1341
  10
  2021)12/17
  10

∧ A ⊕ ⊄× 10 13:42 2021/12/17 2

0 3

2

3. 「既知のネットワークの管理」をクリックします。

| ((r         | Wi-Fi          | אי 🦲 |     |
|-------------|----------------|------|-----|
|             |                |      |     |
| (m))<br>(Å) | 利用できるネットワークを表示 | ~    |     |
| :=          | 既知のネットワークの管理   | >    | ▲ ④ |

4. 「TCUWiFi」の「削除」ボタンを押します。

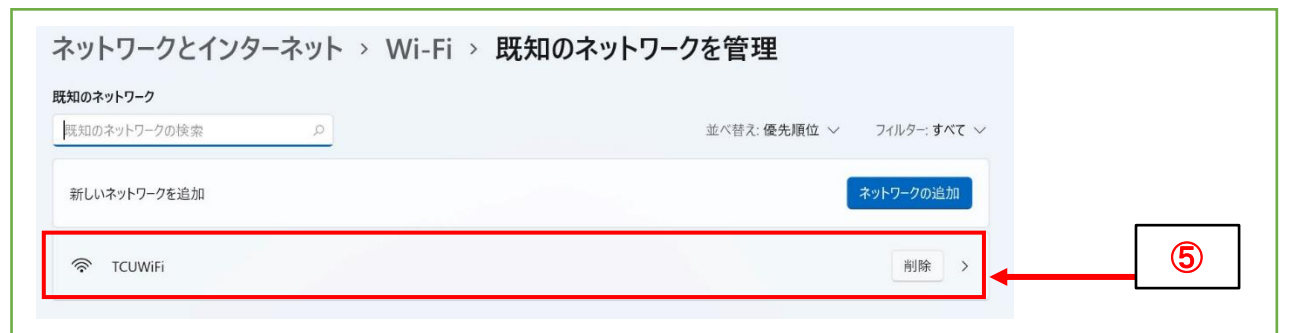

再度、項番1の操作をします。その後、
 一覧に表示された「TCUWiFi」から「接続」をおこないます。

| 1 | 1₊ |
|---|----|